## ¿Cómo se usa el Selector Web?

- 1. Ingrese a <u>www.ansaldo.cl</u>
- 2. Haga clic en "Selector Web".
- 3. Ingrese en contraseña: **ESSBIO** y luego su RUT (sin punto, con guión y dígito verificador, ej: 15346378-9).
- 4. Aparecerán los nombres de sus cargas y debe seleccionar cada hijo(a) para elegir su regalo.
- 5. Cuando vea las opciones, elija la opción que más le gusta y presione Seleccionar.
- 6. Una vez que haya elegido el regalo para todas sus cargas, hacer clic en el ícono FINALIZAR.
- 7. Opcionalmente puede recibir copia del comprobante en su correo electrónico.
- 8. Finalmente imprimir el comprobante o guárdelo como respaldo.

Una vez hecha la asignación definitiva, NO puede anular y NI volver a elegir.

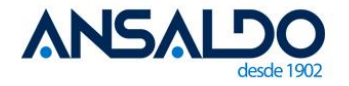